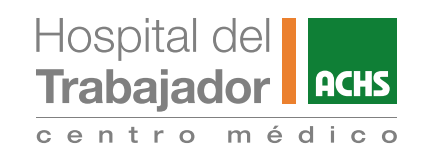

# PROCESO DE PAGO DE CONSULTAS POR TELEMEDICINA PARA PACIENTES SIN PREVISIÓN O CON ATENCIÓN TIPO PARTICULAR

### PASO 1

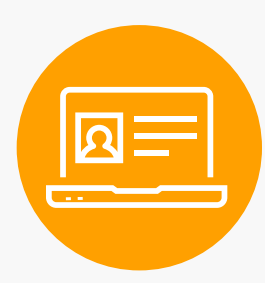

#### AGENDA TU HORA

Ingresa a la página de Telemedicina del Centro Médico y agenda tu hora, selecciona la especialidad y médico e ingresa tus datos

También puedes agendar tu cita a través del Call Center llamando al + 56 22 515 7777

## **PASO 2**

#### PAGA EN LÍNEA

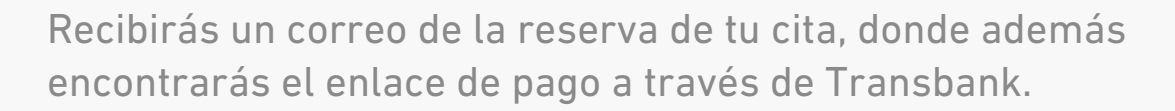

Se abrirá el sitio web **pagoenlinea.achs.cl,** completa tus datos y haz clic en el botón pagar. Selecciona tu medio de pago y sigue los pasos hasta completar la transacción con tu banco.

Si tu transacción fue realizada con éxito y el pago fue aprobado, recibirás un correo con la confirmación de tu cita.

Si cuentas con Isapre, te enviaremos la boleta para que puedas solicitar reembolso.